×

## La publication d'articles

Dans chaque rubrique, vous pouvez publier des articles, c'est-à-dire un texte accompagné ou non d'images.

- Cliquer sur une rubrique donnée (ex : Des images et des vidéos)
- Cliquer sur l'onglet « Publier du contenu »
- Cliquer sur Articles

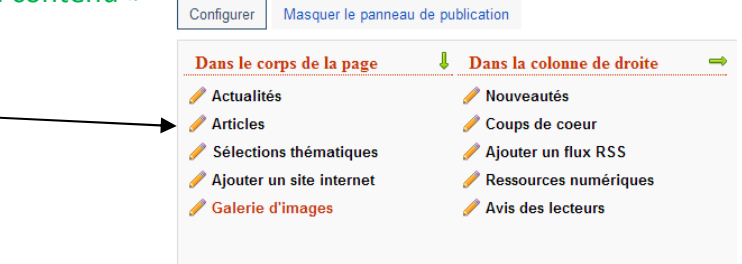

- Il faut obligatoirement saisir le titre et le texte de la partie Description
- On peut insérer une image
- On peut publier l'article à partir d'une date
- De le publier (par défaut, l'article sera visible des internautes une fois enregistré)
- N'afficher aucune image
- On peut afficher l'article dans son intégralité
- De publier l'article dans une rubrique donnée (par défaut, celle qui a été choisie)
- Dans le cas où il y a plusieurs articles, on peut les classer grâce à un glisser/déposer.

| Articles                                                                                                    |
|----------------------------------------------------------------------------------------------------|
| Titre<br>Charger une image d'illustration à partir de mon ordinateur<br>Parcourir Aucun fichier sélectionné. |
| Description                                                                                                  |
|                                                                                                    |
| Publier à partir de<br>Publié ?                                                                              |
| ✓<br>Pour set élément no iomois afficher l'image                                                             |
|                                                                                                    |
| Non                                                                                                    |
| Oui<br>Oui                                                                                                   |
| ♥ Non<br>Publić dane la rubrigue                                                                             |
| Elèves                                                                                                    |
| Enregistrer                                                                                                  |

• Cliquer sur Enregistrer

L'article est alors saisi et peut être à tout moment supprimé ou modifié

• Déplacer un article

Vous pouvez déplacer un article initialement publié dans une rubrique ou un espace dans une autre rubrique ou espace. Il vous suffit de modifier l'article et de choisir dans « *Publier dans la rubrique* » la rubrique dans laquelle sera désormais publiée l'article. Cliquer sur « *Enregistrer* ».

| Names and the second structure is a second star |                   |
|-------------------------------------------------|-------------------|
| narger une image d'illustration a partir de     | mon ordinateur    |
| Parcourir Aucun fichier sélectionné.            |                   |
| escription                                      |                   |
| Format • B I U 🚥 🐳 🗄 • 🗮 •                      | 🎲 🤊 (М. нттть     |
|                                                 |                   |
|                                                 |                   |
| <b>-</b> 12                                     |                   |
| Cleves                                          | <u></u>           |
| Des dictionnaires et des encyclopédies          |                   |
| Des bibliothèques numériques                    |                   |
| Des images et des vidéos                        |                   |
| Des bibliothèques de Nouvelle-Calédonie         |                   |
| Les Livres Numériques du CDI                    |                   |
| * Découvrir                                     |                   |
| Les actualités                                  |                   |
| Les sélections thématiques                      |                   |
| Les nouveautes au CDI                           |                   |
| Les coups de coeur du CDI                       |                   |
| Les expositions virtuelles                      |                   |
| * Appropriate à                                 |                   |
|                                                 |                   |
| Chercher sur internet                           | de la description |
| Citer ses sources                               |                   |
| * S'informer sur                                |                   |
|                                                 | ~                 |
| L'orientation                                   |                   |
| L'orientation<br>Elèves                         | <b>*</b>          |

• Classement des articles

L'onglet « Classer » vous permet de gérer l'ordre d'affichage des articles. Par un simple « Glisser/déposer », vous pouvez modifier cet ordre.